# Bakaláři – základní postupy

## Školní informační systém

příručka pro žáky a jejich zákonné zástupce

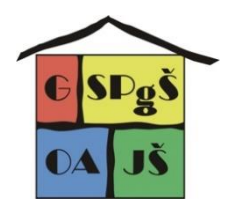

#### 1. Jak získat (zapomenuté) heslo do systému Bakaláři

Následující návod popisuje, jak nastavit heslo pro zákonné zástupce a žáky v systému Bakaláři. Stejným způsobem lze získat zapomenuté heslo.

- 1. Otevřete si adresu https://gpoa.bakalari.cz
- 2. Klikněte na odkaz "Zapomenuté heslo"

| 🟮 BAKALÁŘI                                                                                                    |   |
|----------------------------------------------------------------------------------------------------|---|
| Gymnázium, Střední pedagogická škola,<br>Obchodní akademie a Jazyková škola s<br>právem státní jazykové zkoušky Znojmo,<br>příspěvková organizace |   |
| 0                                                                                                    |   |
| Uživatelské jméno                                                                                                    |   |
| Heslo                                                                                                    | / |
| Zapomenuté heslo                                                                                                    |   |
|                                                                                                    |   |
| Přihlásit                                                                                                    |   |
|                                                                                                    |   |

3. V následujícím kroku zadejte svůj e-mail – buď žáka, nebo rodiče, dle toho, které heslo potřebujete obnovit. (Je nutné zadat e-mail, který je evidován v systému Bakaláři – žáci školní e-mail a rodiče ten, který zadali na přihlášku žáka ke studiu). Rodiče mají společný účet – stejné Uživatelské jméno i Heslo.

Účet žáka a rodiče je rozdílný, např. u rodiče jsou vidět sdělení od učitelů a důležité termíny a je možno přes sekci Komens omlouvat žáka (pokud se tak domluví s třídním učitelem).

4. Systém zkontroluje, zda je e-mail veden v systému. V případě, že je veden u více žáků, nabídne Vám ještě výběr, ke kterému žákovi chcete nastavit heslo. Vyberete žáka a zvolíte pokračovat.

| r ni nasovaci udaji                                                                                                    |
|----------------------------------------------------------------------------------------------------|
| Pokud jste zapomněli heslo, nebo V/<br>správce systému dosud žádné hesl<br>nepřidělil, zadejte svou mailovou adi<br>na kterou bude zaslána zoráva s<br>nstrukcemi o změně hesla. |
| zadejte e-mail                                                                                                    |

5. V dalším kroku systém potvrdí odeslání e-mailu pro změnu hesla.

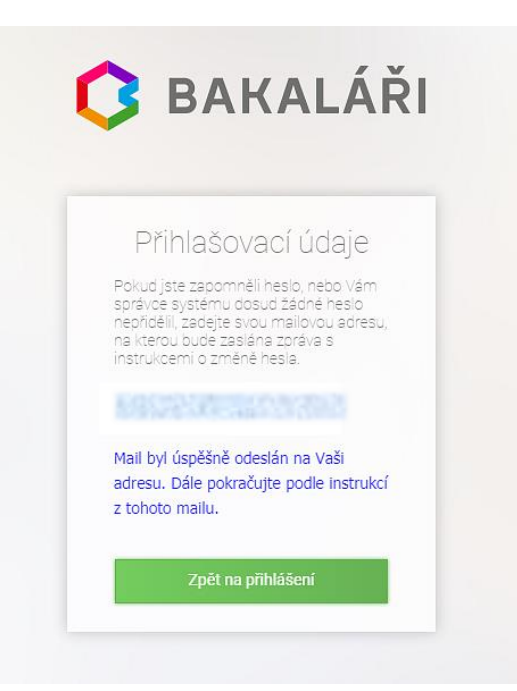

6. Nyní zkontrolujte Vaši e-mailovou schránku. Měla by Vám dojít zpráva s odkazem na změnu hesla (pokud zprávu nenajdete, zkontrolujte prosím i složku s nevyžádanou poštou). Odkaz je platný jen jednu hodinu.

- 7. Po kliknutí na odkaz se Vám zobrazí stránka, kde můžete nastavit nové heslo. Zadejte 2× nové heslo a klikněte na "Změnit heslo".
- 8. Nyní se již můžete přihlásit s Vaším novým heslem.

Pokud systém nerozezná e-mailovou adresu, je možné, že jste uvedli v evidenčním listu adresu jinou, nebo došlo k překlepu při přepisování e-mailové adresy do počítače. V tomto případě kontaktujte třídního učitele.

| 🗘 BAKALÁŘI                                                                              |
|-----------------------------------------------------------------------------------------|
| Změna hesla                                                                             |
| Zde můžete nastavit své heslo, které<br>použijete pro přihlášení do webové<br>aplikace. |
| požadovaná složitost hesla: libovolné<br>heslo                                          |
| přihlašovací jméno:                                                                     |
| zadejte nové heslo:                                                                     |
| zadejte nové heslo znovu:                                                               |
| Změnit heslo                                                                            |
| Zpět na přihlášení                                                                      |
|                                                                                         |

#### 2. Instalace mobilní aplikace

Přistupovat ke klasifikaci žáka, jeho docházce, rozvrhu a dalším informacím je možné pomocí webového prohlížeče (Chrome, Firefox, Edge, ...) zadáním adresy https://gpoa.bakalari.cz. Poté stačí zadat příslušné uživatelské jméno a heslo, které jste získali výše popsaným způsobem.

Druhou a pohodlnější možností je využít aplikaci ve svém mobilním zařízení – smartphonu nebo tabletu. Nejdříve je třeba nainstalovat aplikaci **Bakaláři OnLine**. Následující postup instalace je pro systém Android i Apple iOS.

#### ANDROID

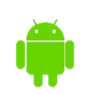

Nejrychlejší cesta k instalaci aplikace Bakaláři OnLine je naskenování fotoaparátem mobilního zařízení následujícího QR kódu.

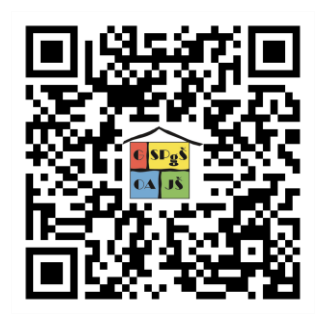

Pokud se načtení QR kódu nezdaří, najdeme na ploše nebo v knihovně aplikací **Obchod Play**.

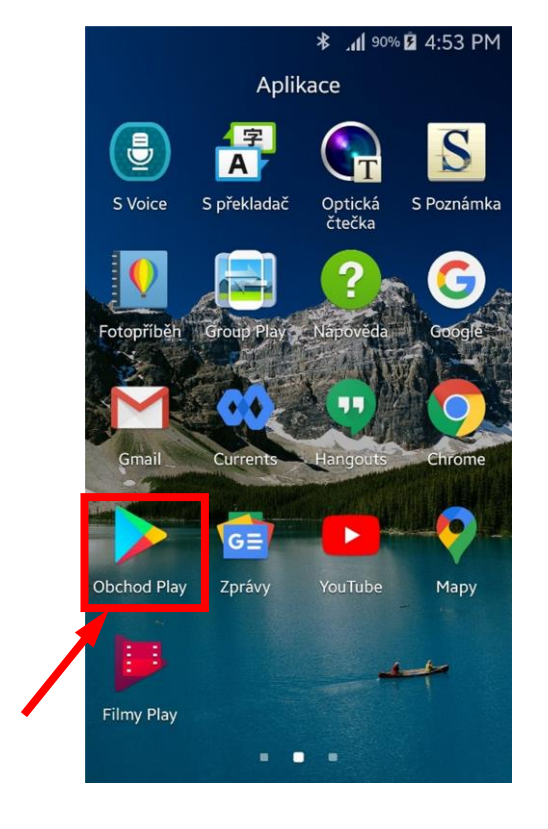

**APPLE iOS** 

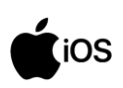

Nejrychlejší cesta k instalaci aplikace Bakaláři OnLine je naskenování fotoaparátem mobilního zařízení následujícího QR kódu.

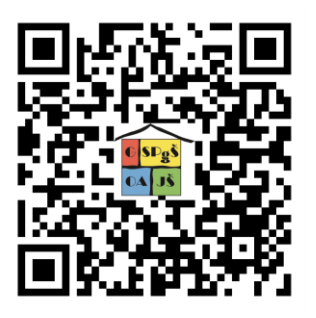

Pokud se načtení QR kódu nezdaří, najdeme na ploše aplikaci **App Store**.

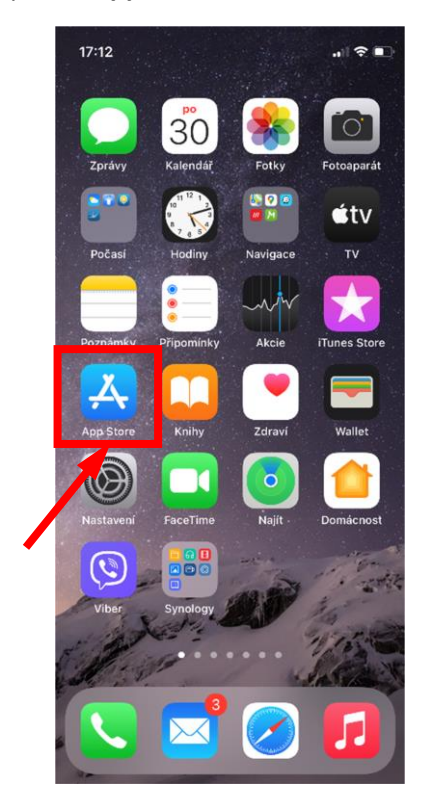

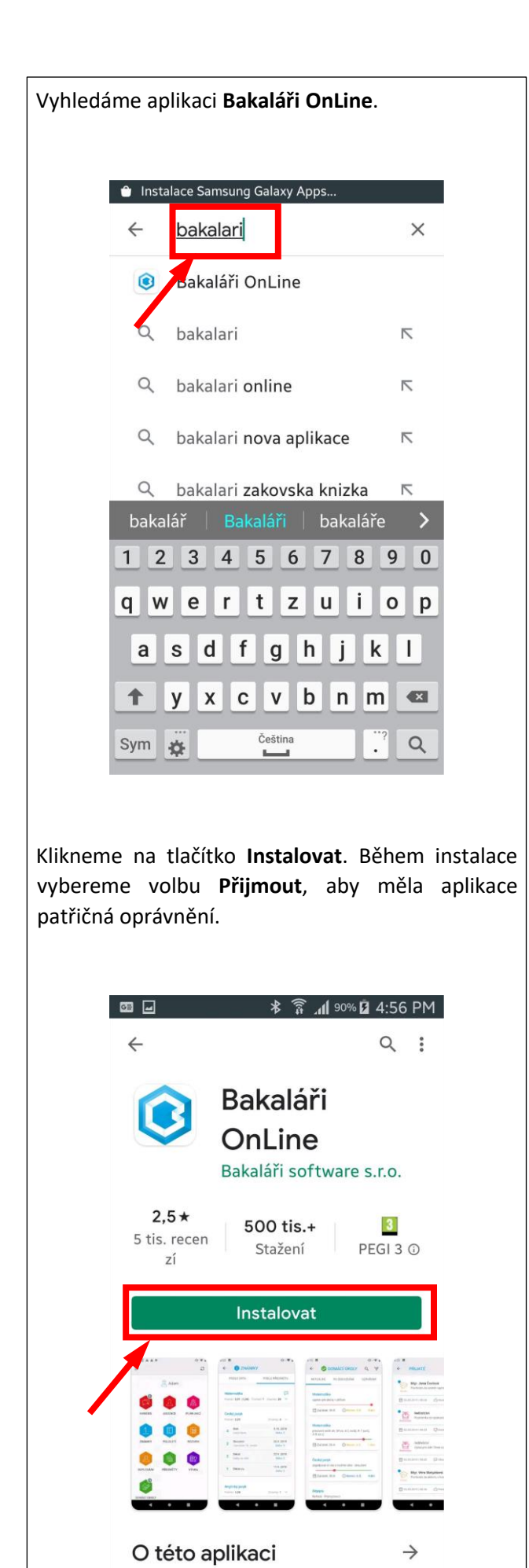

oc.::/.........

| Vyhledáme | e ap                                                                                                    | olik     | aci | Ва | kal | áři   | Or | nLin | e.   |              |  |  |
|-----------|----------------------------------------------------------------------------------------------------|----------|-----|----|-----|-------|----|------|------|--------------|--|--|
|           | 17:13I <rp> Q bakalar      Q bakalar</rp>                                                                                 |          |     |    |     |       |    |      |      |              |  |  |
|           | bakaláři         bakaláři software s.r.o.         bakaláři software s.r.o.         bakaláři software s.r.o. ve vývojářich |          |     |    |     |       |    |      |      |              |  |  |
|           | q                                                                                                    | w        | е   | r  | t   | z     | u  | i    | 0    | р            |  |  |
|           | а                                                                                                    | s        | d   | f  | g   | h     | j  | k    | I    | •            |  |  |
|           | Ŷ                                                                                                    | У        | x   | С  | v   | b     | n  | m    | •    | $\bigotimes$ |  |  |
|           |                                                                                                    | 123      |     |    | Mez | erník |    |      | Hled | lat          |  |  |
|           | (                                                                                                    | <u>.</u> |     | _  |     |       |    |      | Q    | )            |  |  |
|           |                                                                                                    |          |     |    |     |       |    |      |      |              |  |  |

Klikneme na tlačítko **Získat**.

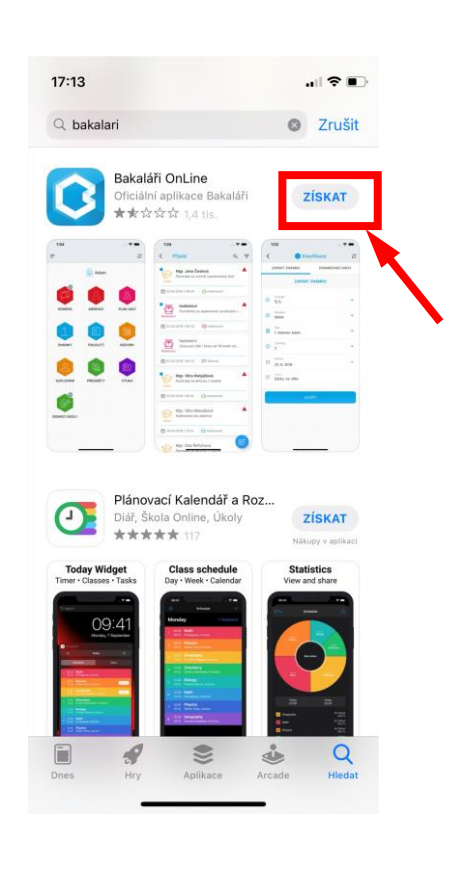

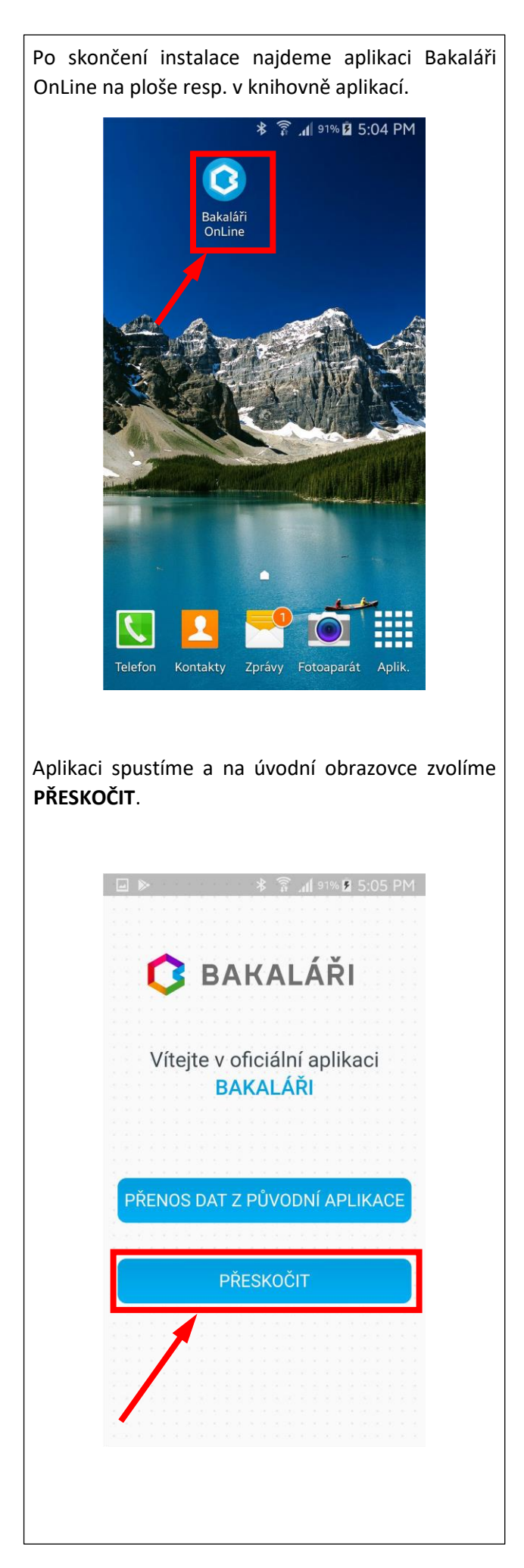

Po skončení instalace najdeme aplikaci Bakaláři OnLine na ploše.

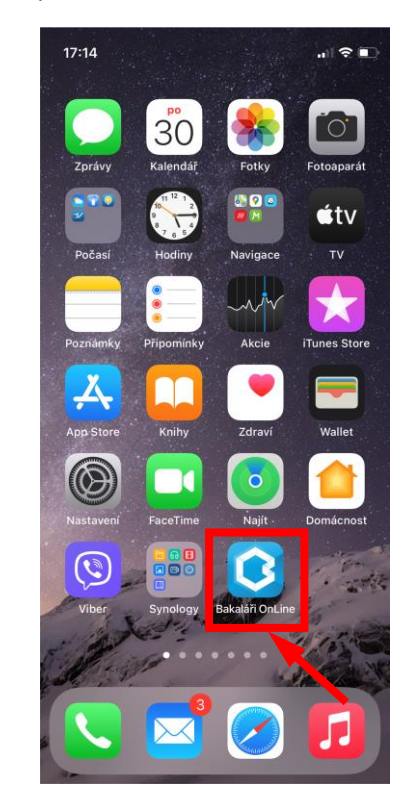

Aplikaci spustíme, můžeme povolit zasílání oznámení a na úvodní obrazovce zvolíme **PŘESKOČIT**.

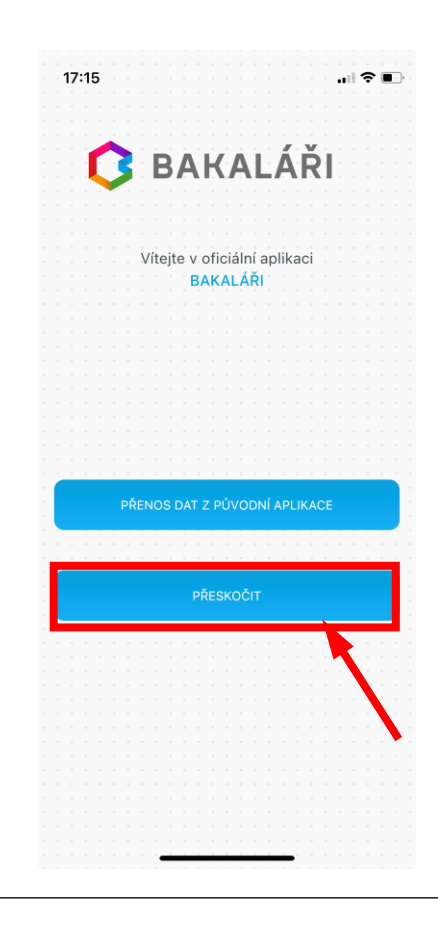

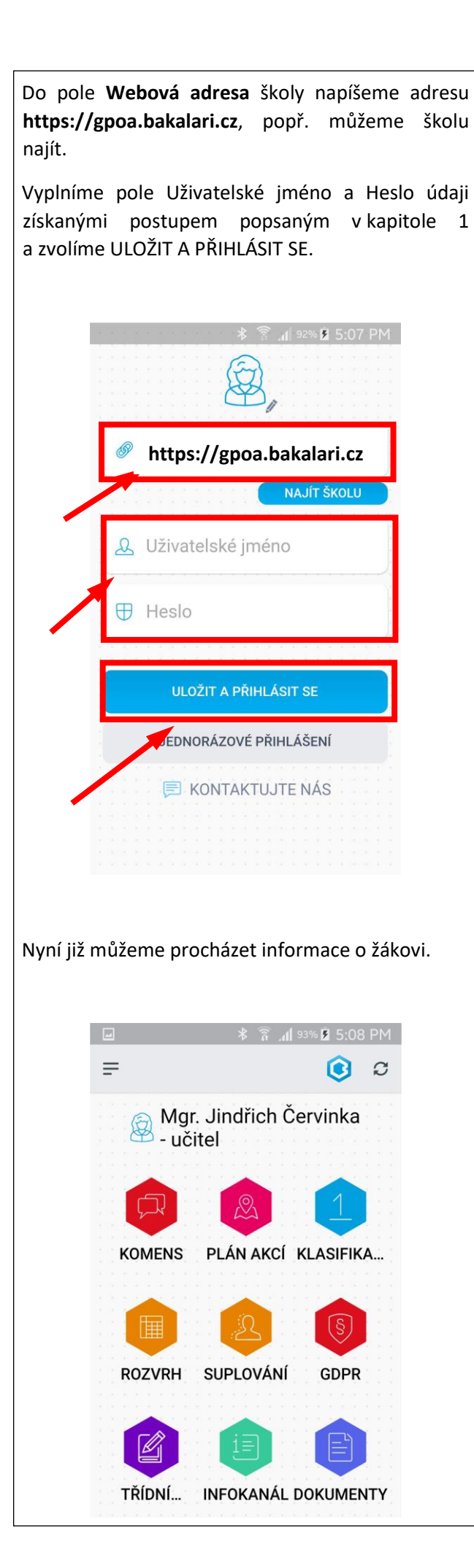

Do pole **Webová adresa** školy napíšeme adresu **https://gpoa.bakalari.cz**, popř. můžeme školu najít.

Vyplníme pole Uživatelské jméno a Heslo údaji získanými postupem popsaným v kapitole 1 a zvolíme ULOŽIT A PŘIHLÁSIT SE.

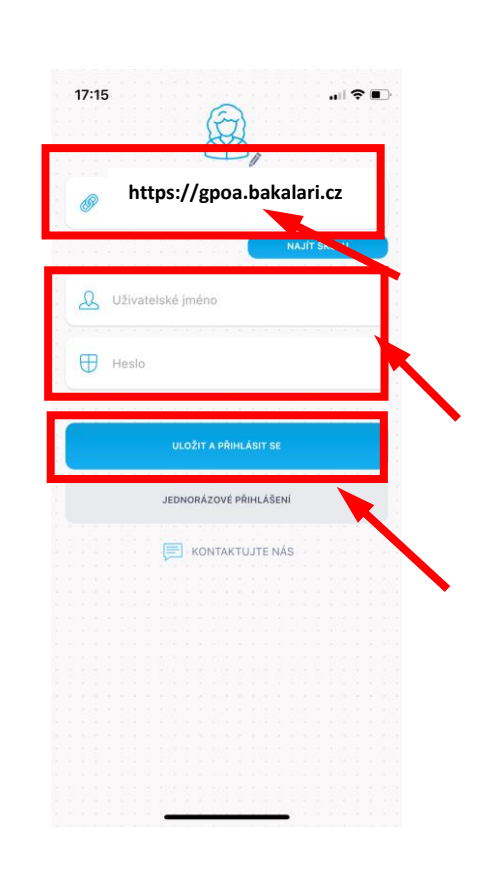

#### Nyní již můžeme procházet informace o žákovi.

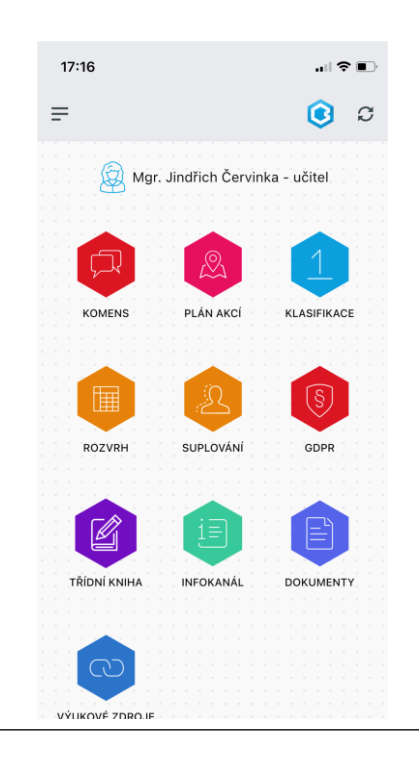

#### 3. Komens

Komunikační modul Komens je součástí školního informačního systému Bakaláři. Naše škola využívá Komens pro komunikaci mezi učiteli, rodiči, žáky a pro zasílání omluvenek třídním učitelům. Komens Ize využívat v prostředí webové aplikace nebo v aplikaci Bakaláři OnLine na mobilních zařízeních. Princip používání je v těchto dvou variantách stejný. Návod popisuje pouze prostředí webové aplikace.

Do webové aplikace se přihlásíme přes školní webové stránky <u>www.gpoa.cz</u> nebo přímo přes adresu https:\\gpoa.bakalari.cz .

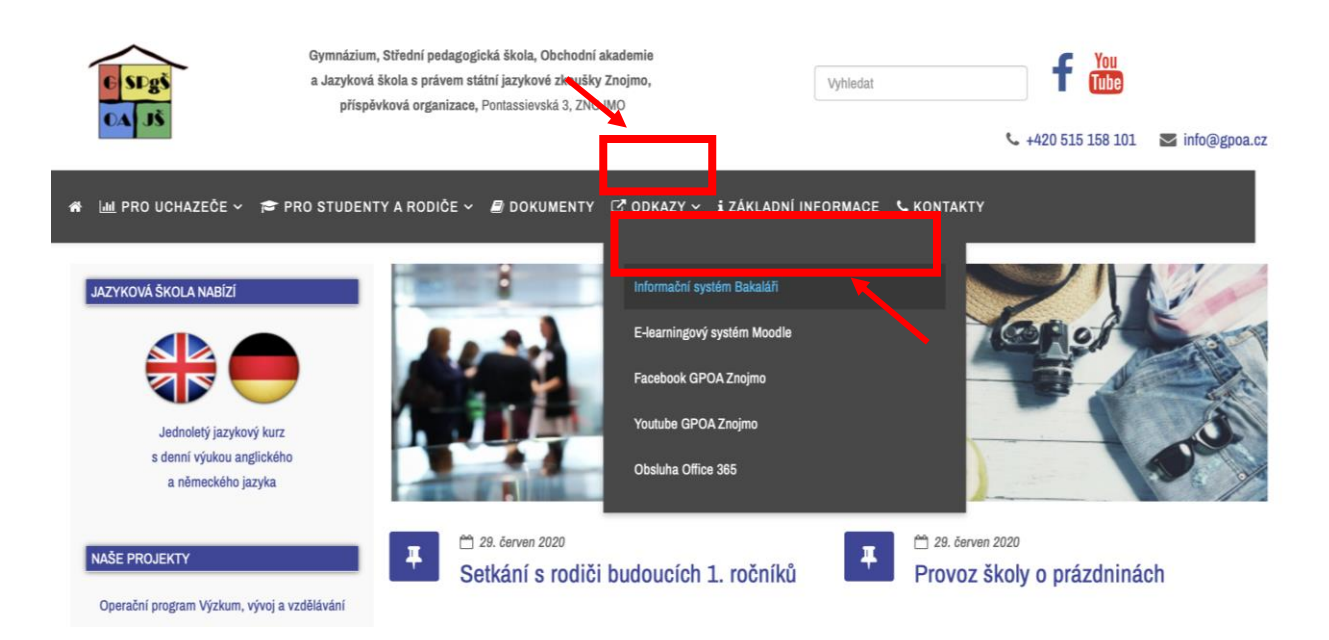

Po přihlášení do webové aplikace Bakaláři najdeme modul Komens v levém panelu.

| 🟮 BAKALÁŘI                        | C BAKALÁŘI            |                      |                                                                                                    |   |
|-----------------------------------|-----------------------|----------------------|----------------------------------------------------------------------------------------------------|---|
| Přihlášení<br>Přihlášení<br>Hesto | začneme zde           | Rozvrh hodin         | <br>Suploviní     t.b.d     tidoxik hodina     tidoxik hodina     tidoxik hodina     tidoxik hodina     tidoxik (h. Gisteroid Ludenila) | × |
| vypl<br>přihl<br>údaj             | níme<br>lašovací<br>e | Průběžná klasifikace | <br>Domácí úkoly ····<br>Zádné domácí úkoly.                                                                                            |   |
| 🛱 Komens                          |                       | Žádné nové známky    | Kurzy matematiky<br>Hurá do školy!                                                                                                    |   |
| Poslat zprávu                     |                       |                      |                                                                                                    |   |
| Přijaté zprávy                    |                       |                      |                                                                                                    |   |
| 💭 Odeslané zpráv zprá             | vy                    |                      |                                                                                                    |   |
| Nástěnka Kon                      | nens                  |                      |                                                                                                    |   |

## Poslat zprávu (omluvenku)

| Odeslání zprávy          | typ<br>zprávy          |                   |
|--------------------------|------------------------|-------------------|
| Typ Omluvení absence 🗸 🗸 |                        |                   |
| Komu učitel 🗸            | Markvart Gabriela Mgr. |                   |
| 🧹 s potvrzením           | příjemce zprávy        |                   |
| 🥱 🔗 B I <u>U</u> A 🗸 🗍   | 🐹 🛅 🔚 🍓 🖉 Přílohy      | Připojené soubory |
|                          | text zprávy            |                   |
|                          |                        | odeslání zprávy   |
|                          |                        |                   |
| Zrušit                   |                        | Odeslat           |

#### Typ zprávy

Obecná zpráva – použijeme při běžné komunikaci s učiteli.

**Omluvení absence** – zpráva, kterou třídní učitel obdrží jako elektronickou omluvenku. Tato zpráva vyžaduje potvrzení o přečtení. Nevyřízená omluvenka je vidět v odeslaných zprávách a je označena červenou tečkou.

| 1                      | 2                                       | Ş      | $\otimes$  | Od nejnovějších |  |
|------------------------|-----------------------------------------|--------|------------|-----------------|--|
| 0 P.<br>Dobrý<br>Svobo | 3.A, Svobodov<br>den, omlouvám<br>dová. | 19.8.2 | 2020 12:17 |                 |  |

## Příjemce zprávy

Obecnou zprávu lze poslat vedení školy, libovolnému učiteli, všem vyučujícím vašeho dítěte, všem učitelům školy nebo skupině učitelů dle Vašeho výběru.

# Přijaté zprávy

| Filtry dle ty                   |                 |                     |                              | Filtry dle období               |
|---------------------------------|-----------------|---------------------|------------------------------|---------------------------------|
| Thuy die typ                    | ju zpravy       |                     |                              |                                 |
| Přijaté zprávu 20.8.2019 - 31   | 1.1.2020        |                     | en Týden Měsíc 1. pololetí 2 | 2. pololetí Školní rok Starší 📳 |
|                                 |                 | Od nejnovějších 🗸 🗾 | Vaše zprávy                  |                                 |
|                                 | Řaze            | ní zpráv            |                              |                                 |
| Pro rychlejší identifikaci jsou | u zprávy opatře | eny symboly.        |                              |                                 |
| о н<br>Omluvenka Hodnocení      | Nepotvrzená     | ⊗<br>Potlačená      |                              |                                 |
| Typ odesílatele/příjemce je     | označen barev   | ně.                 |                              |                                 |
| Rodiče Žáci Učitele             | Ředitelství     | Systém              |                              |                                 |
| Práce se zprávou                |                 |                     |                              |                                 |
|                                 |                 | Odpovědě            | Přeposlat                    |                                 |
| 1 2 0 0                         | Od r            | nejnovějších v 🗾    | 🚓 🖒 🕢 Potvrdit přečten       | í 🛇                             |

#### Odeslané zprávy Odeslani zprívy – 1.8.2020-31.8.2020

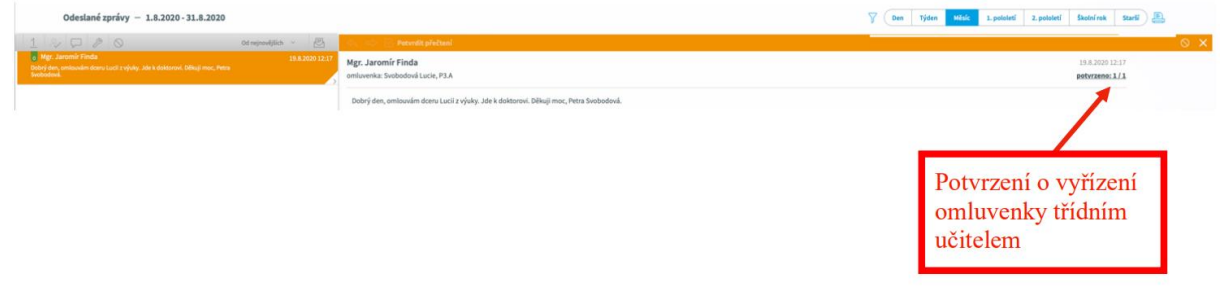

#### 4. GDPR souhlasy

Součástí školního systému Bakaláři je modul GDPR, který řeší správu GDPR souhlasů. Zákonný zástupce nebo plnoletý student udělí (neudělí) souhlas se zpracováním osobních údajů po přihlášení do Bakalářů přes webovou aplikaci nebo přes mobilní aplikaci Bakaláři OnLine. Postup je u obou aplikací stejný, návod popisuje webovou verzi.

Po přihlášení do webové aplikace otevřeme Přehled souhlasů, vybereme jednotlivé souhlasy a zvolíme možnost Souhlasím nebo Nesouhlasím. Zákonný zástupce uděluje souhlas u prvních šesti souhlasů (A až F), plnoletý student se vyjadřuje ke všem souhlasům.

| 0           | Můj přehled      |   |                                                                                         | Džebl                    | - d                                                             |                                                                      |                                                                     |              |   |
|-------------|------------------|---|-----------------------------------------------------------------------------------------|--------------------------|-----------------------------------------------------------------|----------------------------------------------------------------------|---------------------------------------------------------------------|--------------|---|
| 1           | Klasifikace      | > |                                                                                         | Prente                   | ed sountasu                                                     |                                                                      |                                                                     |              | 0 |
| <u>[</u> ]] | Výuka            | > |                                                                                         | Stav                     | Souhlas<br>A - Portrétní fotografie                             | Osobní údaje<br>Portrétní fotografie                                 | Účel použití<br>Umístění (personifikované) fotografie na            | Do           |   |
| 2           | Plán akcí        |   |                                                                                         | 0                        | (podobizna)<br>B - Jméno, příjmení, ročník,                     | (podobizna)<br>Jméno, příjmení, ročník, datum                        | webové<br>Poskytnutí těchto údajů ubytovacím zařízením              | konce studia |   |
|             | Průběžná absence |   |                                                                                         | 0                        | datum narození, bydliště<br>C - Jméno, příjmení, datum          | narození, bydliště                                                   | V                                                                   | Konce studia |   |
| Ø           | Komens           | > |                                                                                         | 0                        | narození nebo rok narození,<br>třída                            | narození nebo rok narození,                                          | subjektem                                                           | konce studia |   |
|             | Dokumenty        |   |                                                                                         | 0                        | D - Jméno, příjmení, e-mail<br>(rodičů u zletilých žáků)        | Jméno, příjmení, e-mail<br>(rodičů)                                  | Zasílání informací o dostupných aktivitách<br>školy                 | konce studia |   |
| (§)         | GDPR             | ~ | 1                                                                                       | 0                        | E - Sociální sítě (facebook,<br>youtube apod.)                  | Sociální sítě (facebook,<br>youtube apod.)                           | Zpracování podoby pořizováním a<br>zveřejňováním                    | konce studia |   |
| ~<br>[•     | Přobled roublaců | _ | -                                                                                       | 0                        | F - Jméno, příjmení, e-mailová<br>adresa                        | Jméno, příjmení, e-mailová<br>adresa                                 | Zřízení a užití e-mailové adresy pro účely                          | konce studia |   |
| e<br>K      | Néstania         |   |                                                                                         | 0                        | G - Telefonní číslo osoby blízké<br>(vyplní pouze zletilý žák)  | Telefonní číslo osoby blízké<br>(vyplní pouze zletilý                | Komunikace školy v případě nenadálých událostí<br>(                 | konce studia |   |
| P           | Nastroje         |   |                                                                                         |                          |                                                                 |                                                                      |                                                                     |              |   |
| (7)         | O aplikaci       | > |                                                                                         |                          |                                                                 |                                                                      |                                                                     |              |   |
|             |                  |   |                                                                                         |                          |                                                                 |                                                                      |                                                                     |              |   |
|             |                  |   | Detail souhlasu                                                                         |                          |                                                                 |                                                                      |                                                                     |              |   |
|             |                  |   | Stav Nový 🔵                                                                             |                          |                                                                 |                                                                      |                                                                     |              |   |
|             |                  |   | Titulek A - Portrétní fotogra                                                           | afie (podo               | obizna)                                                         |                                                                      |                                                                     |              |   |
|             |                  |   | Platnost Do konce studia                                                                |                          |                                                                 |                                                                      |                                                                     |              |   |
|             |                  |   | Osobní údaje Portrétní fotografie                                                       | (podobia                 | zna)                                                            |                                                                      |                                                                     |              |   |
|             |                  |   | Účel použití<br>Umístění (norsonifikované) fotografia na v                              | vobová st                | tránku čkolu tříd nártánku voj                                  | Ekola, ěkolní publikaca a ročank                                     | v umíctôní nortrótní fotografia do                                  |              |   |
|             |                  |   | elektronického systému školy (elektronick                                               | ká matrik                | a), prezentace činnosti školy (p                                | propagace školy s výjimkou zveň                                      | ejnění v rámci marketingových aktivit                               |              |   |
|             |                  |   | jako umístění fotografie s identifikací na p                                            | ropagači                 | ní leták školy apod.)                                           |                                                                      |                                                                     |              |   |
|             |                  |   | Poučení                                                                                 |                          |                                                                 |                                                                      |                                                                     |              |   |
|             |                  |   | SOUHLAS SE ZPRACOVÁNÍM OSOBNÍCH Ú                                                       | DAJÛ                     |                                                                 |                                                                      |                                                                     |              |   |
|             |                  |   | Název školy, školského zařízení: Gymnázii                                               | ım. Střed                | lní pedagogická škola. Obchod                                   | ní akademie                                                          |                                                                     |              |   |
|             |                  |   | a Jazyková škola s právem státní jazykové                                               | zkoušky                  | Znojmo, příspěvková organiza                                    | ce                                                                   |                                                                     |              |   |
|             |                  |   | Adresa školy: Pontassievská 3, Znojmo                                                   |                          |                                                                 |                                                                      |                                                                     |              |   |
|             |                  |   | Jako zákonný zástupce (zletilý žák) uděluj<br>evidenci níže uvedených osobních a citliv | ii svůj sou<br>ých údajů | uhlas výše uvedenému školské<br>ů ve smyslu evropského nařízer  | mu subjektu (dále jen "škola") k<br>ní GDPR a zákona č. 110/2019 St  | e shromažďování, zpracovávání a<br>a., o zpracování osobních údajů. |              |   |
|             |                  |   | Pro vyloučení pochybností uvádíme, že so                                                | ouhlas ne                | ní vyžadován při zpracování os                                  | obních údajů v rámci stručných                                       | doprovodných informací v tisku či na                                |              |   |
|             |                  |   | webu školy zveřejněných z důvodu propa<br>mozilidských vztahů v cámci čkolní výuky      | gace sluš                | ného chování a šíření povědon<br>v mimočkolní, včetně základníc | ní o vhodných, správných a sluši<br>h identifikačních údalů žáků v p | ných způsobech společenského chování a                              |              |   |
|             |                  |   | popisy mohou být doprovázeny fotografií                                                 | bez uděl                 | eného souhlasu, vždy však v př                                  | fiměřené míře a s přihlédnutím                                       | k oprávněnému zájmu dítěte. Obdobnými                               |              |   |
|             |                  |   | situacemi mohou být prezentace výrobků<br>uvádět v přiměřeném rozsahu, přitom zva       | a výkresi<br>žovat. zd   | ů žáků s uváděním jejich jmen.<br>la by současně nemohly zasaho | Uvedené informace je nutno vž<br>ovat do soukromí dalších osob.      | dy formulovat slušně a osobní údaje<br>Žádostem o úpravu či stažení |              |   |
|             |                  |   | publikovaných fotografií se škola vždy mu                                               | sí, každo                | pádně již s ohledem na výše uv                                  | vedená pravidla ochrany soukro                                       | mí, věnovat a posoudit důvody žadatele,                             |              |   |
|             |                  |   | proč mu konkrétní fotografie vadi.<br>Souhlas poskytuji po dobu školní docházi          | ky do výši               | e uvedené školy. Byl jsem pouč                                  | ien o svých právech, zejména o :                                     | svém právu tento souhlas kdykoli                                    |              |   |
|             |                  |   | odvolat, a to i bez udání důvodů, o právu                                               | přístupu                 | k těmto údajům, právu na jejic                                  | h opravu, o tom, že poskytnutí o                                     | osobního údaje je dobrovolné, o právu na                            |              |   |
|             |                  |   | škola provádí zpracování osobních údajů,                                                | které je v               | v rozporu s ochranou soukrome                                   | ého a osobního života subjektu i                                     | údajů nebo v rozporu se zákonem,                                    |              |   |
|             |                  |   | zejména jsou-li osobní údaje nepřesné s o<br>pověřence pro ochranu osobních údajě (li   | hledem i                 | na účel jejich zpracování, mohu<br>údaje jsou uvedeou po wohové | u požádat uvedené instituce o vy<br>ích stránkách školy) mohu poží   | ysvětlení, požadovat informace od                                   |              |   |
|             |                  |   | stav, a to osobně ve škole, písemným pod                                                | áním do                  | rukou ředitele školy, školského                                 | zařízení nebo mohu podat stížr                                       | nost Úřadu pro ochranu osobních údajů                               |              |   |
|             |                  |   | (www.uoou.cz).                                                                          |                          |                                                                 |                                                                      |                                                                     |              |   |
|             |                  |   |                                                                                         | K                        |                                                                 |                                                                      |                                                                     |              |   |
|             |                  |   | Zpět na přehled Nesouhlasím                                                             |                          |                                                                 |                                                                      | Souhlasím                                                           |              |   |
|             |                  |   |                                                                                         |                          |                                                                 |                                                                      |                                                                     |              |   |